# **INTERVIEW SENSE | MONITOR | CONTROL**

Versatile, Scalable Sensor-to-Cloud Connectivity

**IoTPortal Starter Kit Guide** 

Version 1.0

Issue Date: 14-02-2025

BRTSys

### **Table of Contents**

| 1. | Introduction                                |    |
|----|---------------------------------------------|----|
| 2. | Sign-up for an IoTPortal Account            |    |
| 3. | Create an organisation                      | 4  |
| 4. | Register a Gateway                          | 5  |
| 5. | Gateway Firmware Update                     | 7  |
| 6. | Adding the LDSBus 4in1 Sensor               | 8  |
| 7. | Claim your IoTPortal Subscription           | 10 |
| 8. | Your IoTPortal Setup is Ready: What's Next? |    |
| Re | evision History                             | 14 |

# BRTSys

### **1. Introduction**

Thank you for purchasing the IoTPortal Starter Kit. This guide aims to ensure that you have a smooth onboarding process with the starter kit. It will guide you through the following steps:

- Sign-up for an IoTPortal account
- Create an organisation
- Register and add a gateway
- Onboard a gateway
- Perform a gateway firmware update
- Adding LDSBus 4in1 Sensor to the system
- Claim your IoTPortal subscription

## 2. Sign-up for an IoTPortal Account

1. Use your browser and visit <u>www.iotportal.com</u>. You will be presented with the sign-up page.

| SENSE   MONITOR   CONTROL<br>Versatile, Scalable Senser to Cloud Connectivity                                                                                       | Sign In                                                                                                    |
|----------------------------------------------------------------------------------------------------|----------------------------------------------------------------------------------------------------|
|                                                                                                    | Email / Mobile Number                                                                                             |
|                                                                                                    | Please enter your email/mobile number                                                                             |
| Introducing a solution to meet your IoT needs.                                                                                                    | Password                                                                                                    |
| An IoT monitoring system free from the issues faced by wireless networks apt for<br>applications such as urban farming, industrial monitoring and data centres etc. | Please enter your password                                                                                        |
|                                                                                                    | Forgot pasoword?                                                                                                  |
| 🚖 Setup Gateways.                                                                                                    | LOGIN                                                                                                    |
| ★ Configure Sensors and Actuators.                                                                                                    |                                                                                                    |
| ★ Configure Alerts and Events to receive Email/SMS/Push Notifications.                                                                                              | By logging into an account, you are agreeing with our<br>Terms of Service and Privacy Policy and you confirm that |
| * Setup your organisation for better user authorization.                                                                                                    | you are above 13 years of age.                                                                                    |
|                                                                                                    | Don't have an account? Sign Up                                                                                    |
| About   Terms of Service   Privacy Policy                                                                                                    |                                                                                                    |
| © 2025 BDT Svetame Dto Ltd. All Dinhte Record                                                                                                    |                                                                                                    |

2. Complete the sign-up process and login.

| Sign Up                                                                                                    |  |  |  |  |
|----------------------------------------------------------------------------------------------------|--|--|--|--|
| First Name                                                                                                    |  |  |  |  |
| Enter First Name                                                                                                    |  |  |  |  |
| Last Name                                                                                                    |  |  |  |  |
| Enter Last Name                                                                                                    |  |  |  |  |
| Email Address                                                                                                    |  |  |  |  |
| Enter Email Address                                                                                                    |  |  |  |  |
| Mobile Number (Optional)                                                                                                    |  |  |  |  |
| <mark>°</mark> _                                                                                                    |  |  |  |  |
| Password                                                                                                    |  |  |  |  |
| Enter Password 💿                                                                                                    |  |  |  |  |
| Confirm Password                                                                                                    |  |  |  |  |
| Re-enter Password                                                                                                    |  |  |  |  |
| By creating an account, you are agreeing with our<br><u>Terms of Service</u> and <u>Privacy Policy</u> and you confirm<br>that you are above 13 years of age. |  |  |  |  |
| SIGN UP                                                                                                    |  |  |  |  |

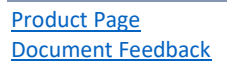

Copyright © BRT Systems Pte Ltd

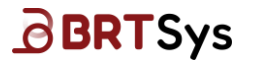

### 3. Create an organisation

A gateway may be registered and onboarded to your personal account or to an organisation. A gateway registered to an organisation allows it to be managed by other users who are part of the organisation. In this example, we shall create an Organisation called *MyOrg*.

1. Upon successful login, you will be presented with the following screen. Click on the Personal Account box and select [**Create New Organisation**].

| loT Portal 🌐       | James Adam<br>Your Personal Account                            |
|--------------------|----------------------------------------------------------------|
| ណ៍រី<br>Dashboards | Your Personal Account           J         James Adam         ✓ |
| )<br>Gateways      | Organisations Create New Organisation                          |
| Events             |                                                                |

2. Fill in the organisation name, time zone and select [Create].

| Create Organisation         |
|-----------------------------|
| Organisation Name           |
| MyOrg                       |
| Time zone                   |
| Asia/Singapore (UTC +08:00) |
|                             |
| CANCEL                      |

 Upon successful creation, you have a choice to invite users to your new organisation. Select [Cancel] to skip this step. You can return to it later by selecting Organisation on the left menu.

| Invite Users Organisation / Invite Users |  |
|------------------------------------------|--|
| Email Address                            |  |
| Add More Emails                          |  |
| CANCEL                                   |  |

Product Page Document Feedback

# BRTSys

### 4. Register a Gateway

Now we are ready to register a gateway into the selected organisation.

1. Select Gateways on the left menu and click on the [+ Add Gateway] button.

| ΙοΤΡοι                                  | rtal 🌐    | MyOrg<br>Organisation 🗢                                                                         | 2 |
|-----------------------------------------|-----------|-------------------------------------------------------------------------------------------------|---|
| لَيْكُ<br>Dashboards                    | All Gatev | ways                                                                                            |   |
| Gateways                                |           |                                                                                                 |   |
| Events                                  |           | No Gateways Added                                                                               |   |
| 彘                                       |           | Add a New Gateway                                                                               |   |
| E C C C C C C C C C C C C C C C C C C C |           | • Add Gateway                                                                                   |   |
| Settings                                |           |                                                                                                 |   |
| ©<br>About                              |           |                                                                                                 |   |
|                                         |           | Add Gateway                                                                                     |   |
|                                         |           | UUID                                                                                            |   |
|                                         |           |                                                                                                 |   |
|                                         |           | Garene Guorinas de la chaloctes tong.<br>Serial Number                                          |   |
|                                         |           |                                                                                                 |   |
|                                         |           | Serial Number must be 8 characters long.                                                        |   |
|                                         |           | Ethernet MAC Address                                                                            |   |
|                                         |           | Ethernet MAG Address must follow XXXXXXXXXXXXXXXXXXXXXXXXXXXXXXXXXX                             |   |
|                                         |           | Gateway Name                                                                                    |   |
|                                         |           | Please same suid arms for announ (one 1 also and one 20 alson do not include social department) |   |
|                                         |           |                                                                                                 |   |
|                                         |           | CANCEL                                                                                          |   |

- 2. The required details of the gateway can be found on the back of the gateway. On the label:
  - Product Key is the same as Serial Number
  - ETH ID is the same as Ethernet MAC Address. Please enter with colons and all CAPS

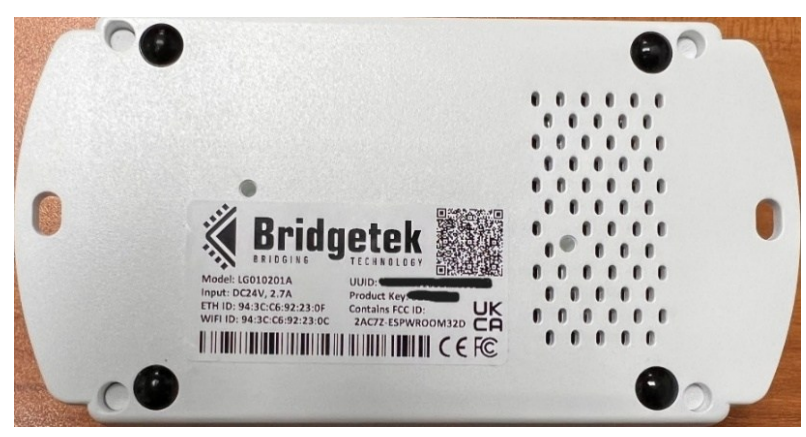

Product Page Document Feedback

Copyright © BRT Systems Pte Ltd

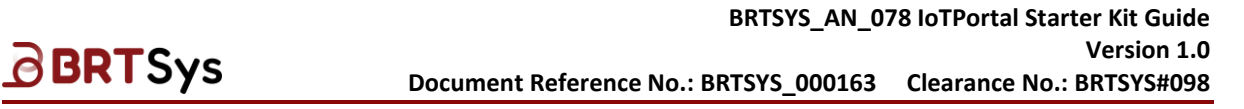

- 3. Enter a suitable Gateway Name, e.g. MyFirstGateway.
- 4. Tap on [**Save**] to complete the registration.
- Once the gateway has been registered, it will be shown on the gateways listing page. The Last Active column will indicate that it is Not Onboarded. This means that the gateway has not been connected to the IoTPortal.

| Gateway Name 😄 | UUID 0              | Last Active 0  | Group 0 | Action |  |
|----------------|---------------------|----------------|---------|--------|--|
| MyFirstGateway | LG01020105272100064 | Not On-boarded |         |        |  |
|                |                     |                |         |        |  |

- 6. Connect the gateway to an Ethernet network.
- Attach the PSU and power up the gateway. The PWR LED will light up in RED to indicate power is supplied to the gateway. The NET LED will go through the following color changes;
   BLUE flashing -> BLUE stable -> GREEN flashing -> GREEN stable.
- 8. Once the NET LED is **GREEN** stable, refresh the gateways listing page. The Last Active column will now indicate that the gateway is **Online.**

| Gateway Name 😄 | UUID ¢              | Last Active 0 | Group 0 | Action |  |
|----------------|---------------------|---------------|---------|--------|--|
| MyFirstGateway | LG01020105272100064 | Online        |         |        |  |
|                |                     |               |         |        |  |

### 5. Gateway Firmware Update

1. Click on the gateway name, MyFirstGateway and the gateway details page will be displayed.

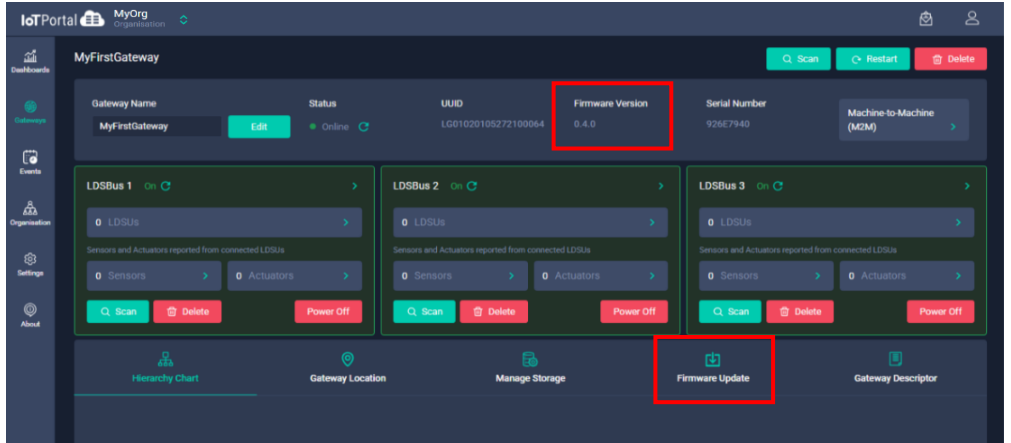

- 2. Note that the firmware version is 0.4.0 which is the factory default. We must update the firmware to work with the LDSBus 4in1 Sensor.
- 3. Tap on [Firmware Update].
- 4. Select the latest firmware version, for example, V1.5.21 as shown below. Click on [**UPDATE**] to begin the firmware update.

| 2. | Last Update Details |                  |                    |
|----|---------------------|------------------|--------------------|
|    | Version             | Last Update Date | Last Update Status |
|    |                     |                  |                    |
|    | Available Updates   |                  |                    |
|    | V 1.5.21            |                  | Learn More         |
|    | • V 1.4.31          |                  | Learn More         |
|    | V 1.4.25            |                  | Learn More         |
|    | • V 1.3.19          |                  | Learn More         |
|    | • vnn               |                  | Learn More         |
|    | UPDATE              |                  |                    |

- 5. Refresh the page. Check the Last Update Status and it will indicate In-progress.
- 6. On the gateway, the NET LED will change to **YELLOW** flashing for about 2 minutes while the firmware is downloaded from the IoTPortal to the gateway.
- Once the firmware is downloaded, the NET LED will change to **RED** stable and the LDSBus Port LEDs will change to **RED** flashing to indicate firmware programming is in progress. When this is complete, the gateway will restart.
- 8. Once the NET LED is **GREEN** stable, refresh the browser page a few times to see the updated firmware version . The gateway is now ready for LDSBus devices.

| MyFirstGateway                        |                           |                                 |                          | Q, Scan                   |                               |
|---------------------------------------|---------------------------|---------------------------------|--------------------------|---------------------------|-------------------------------|
| Gateway Name<br>MyFirstGateway        | Status<br>Edit • Online C | UUID F<br>LG01020105272100064 1 | irmware Version<br>.5.21 | Serial Number<br>926E7940 | Machine-to-Machine<br>(M2M) > |
| LDSBus 1 Off C                        |                           | LDSBus 2 Off C                  |                          | LDSBus 3 Off C            |                               |
| 0 LDSUs                               |                           |                                 |                          |                           |                               |
| Sensors and Actuators reported from c |                           |                                 |                          |                           |                               |
| 0 Sensors >                           |                           | 0 Sensors > 0 Actua             |                          |                           |                               |
| Q Scan 🖄 Delete                       | Power On                  | Q Scan 🗊 Delete                 | Power On                 | Q Scan 🔞 Delete           | Power On                      |

Product Page Document Feedback

Copyright © BRT Systems Pte Ltd

### 6. Adding the LDSBus 4in1 Sensor

1. Power off the gateway.

**BRT**Sys

- 2. The diagram below shows the required connections. Refer to Sensors and Actuators QSG for IoTPortal at <u>Website link</u> for more information.
- 3. Attach the LDSBus 4in1 Sensor to the LDSBus Quad T-Junction.
- 4. Attach one end of an RJ45 cable to the gateway LDSBus Port 1 and the other end to one of the RJ45 connectors of the Quad T-Junction.
- Power on the gateway and wait for the gateway to become online (NET LED to reach GREEN stable). The LED on the LDSBus Quad T-Junction will also be lit and the status LED on the 4in1 sensor will also flash periodically.

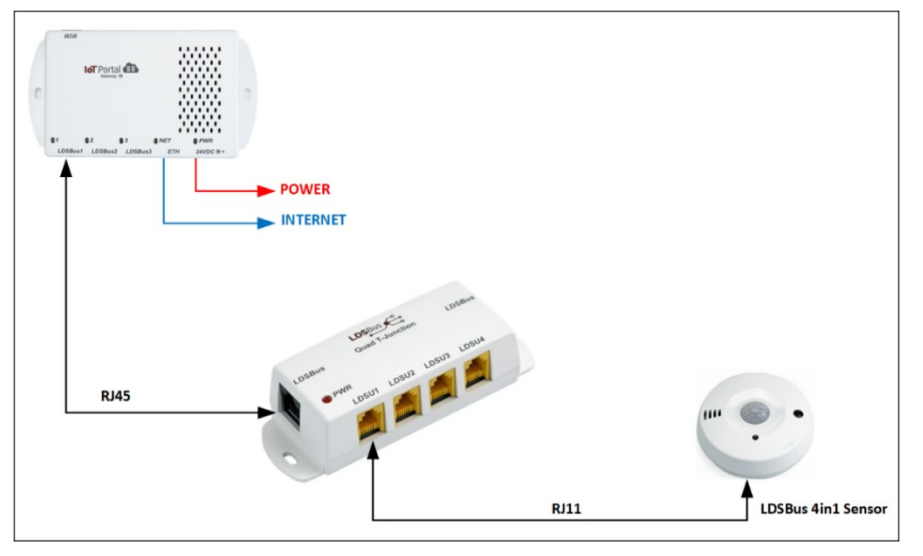

6. Once the gateway is online, go to the gateway details page.

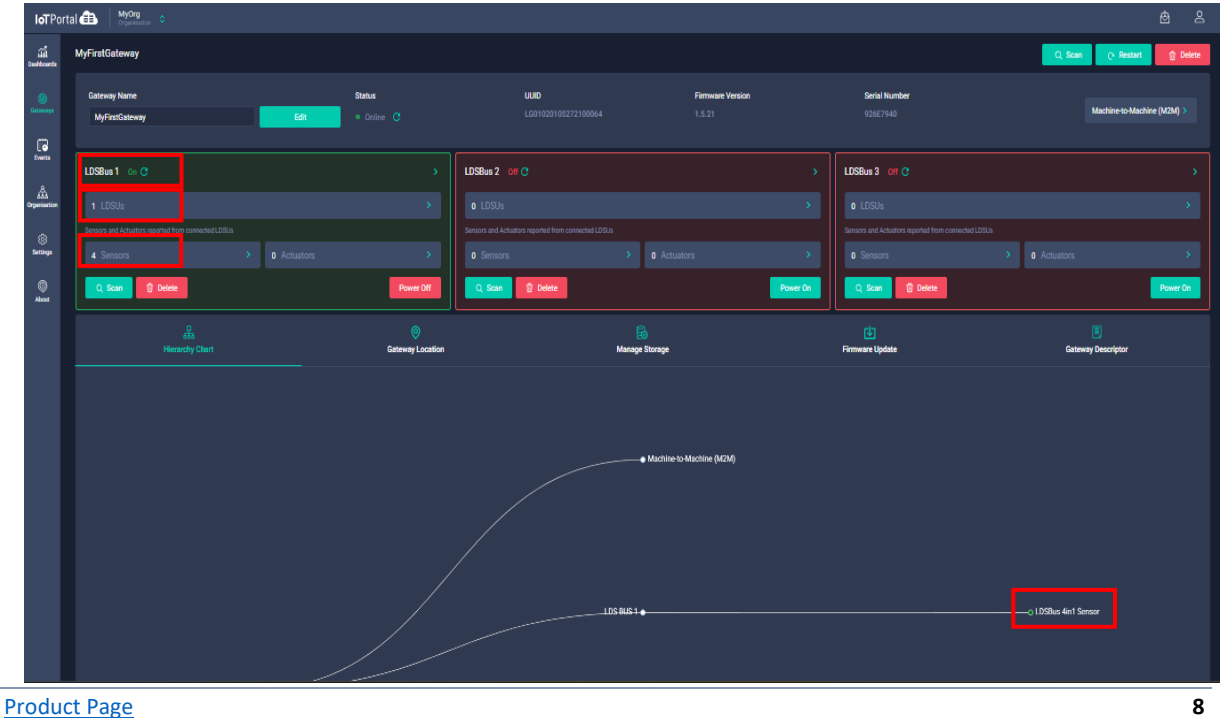

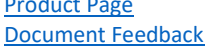

Copyright © BRT Systems Pte Ltd

### BRTSYS\_AN\_078 loTPortal Starter Kit Guide Version 1.0 Document Reference No.: BRTSYS\_000163 Clearance No.: BRTSYS#098

- 7. LDSBus1 status will be ON, 1 LDSU and 4 sensors will be indicated.
- 8. The gateway connection chart will show that an LDSBus 4in1 Sensor has been discovered.
- 9. In the gateway details page, click on the *Sensors* tab to view the readings from the 4 sensors.

| <b>IoT</b> Por      | tal 💼 MyOrg<br>Cryanitation O   |                      |             |                         |                     |       | ළු පු      |
|---------------------|---------------------------------|----------------------|-------------|-------------------------|---------------------|-------|------------|
| 교실<br>Dashboards    | LDSBus 1<br>Gateway / LDS Bus 1 |                      |             |                         |                     | Q Sca | n 🗎 Delete |
| ee<br>Gataways      | LDSUs 1                         | Sensors              | Actuators 0 |                         |                     |       |            |
| Events              |                                 |                      |             |                         |                     |       |            |
| Add<br>Organisation | Sensor Name 0                   | Туре о               | Reading ©   | Min / Max Last 24 hrs 0 | Last Active 🕑 🗘     | Alert |            |
| ्रि<br>Settings     | Motion Sensor                   | Motion Sensor        |             |                         | Today at 08:16 PM C |       |            |
| ©<br>About          | Temperature                     | Temperature Sensor   |             | 23.07 / 26.79 °C        | Today at 08:16 PM 🕑 |       |            |
|                     | lumidity                        | Humidity Sensor      |             | 4.47 / 76.61 %          | Today at 08:16 PM C |       |            |
|                     | Ambient Light                   | Ambient light Sensor |             | 0 / 64000 LUX           | Today at 08:16 PM C |       |            |
|                     |                                 |                      |             |                         |                     |       |            |

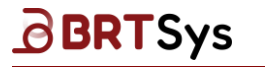

### 7. Claim your IoTPortal Subscription

The IoTPortal Starter Kit comes with a 3-month IoTPortal Subscription. To activate the subscription, you require a Customer ID (CID) and a Project Reference Number (PRN). Contact <u>sales@brtsys.com</u> if a CID and PRN has not been mailed out to you.

1. Sign in to <u>www.iotportal.com</u> using your registered credentials.

| Sign In                                                                                                    |  |  |  |  |  |
|----------------------------------------------------------------------------------------------------|--|--|--|--|--|
| Email / Mobile Number                                                                                                    |  |  |  |  |  |
| Please enter your email/mobile number                                                                                                    |  |  |  |  |  |
| Password                                                                                                    |  |  |  |  |  |
| Please enter your password                                                                                                    |  |  |  |  |  |
| Forgot password?                                                                                                    |  |  |  |  |  |
| LOGIN                                                                                                    |  |  |  |  |  |
| By logging into an account, you are agreeing with our <u>Terms of Service</u> and <u>Privacy Policy</u><br>and you confirm that you are above 13 years of age. |  |  |  |  |  |
| Don't have an account? Sign Up                                                                                                    |  |  |  |  |  |

2. Switch to your personal account or *MyOrg* to access the subscription option.

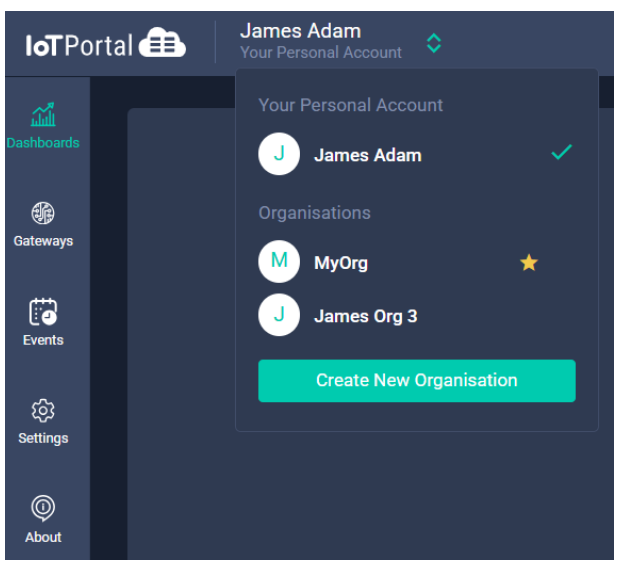

3. Click [Subscribe Now].

IoTPortal 🚯 James Adam

Note: The [**Subscribe Now**] button is displayed when you are in your own personal account or in organisations that you have created.

Product Page Document Feedback

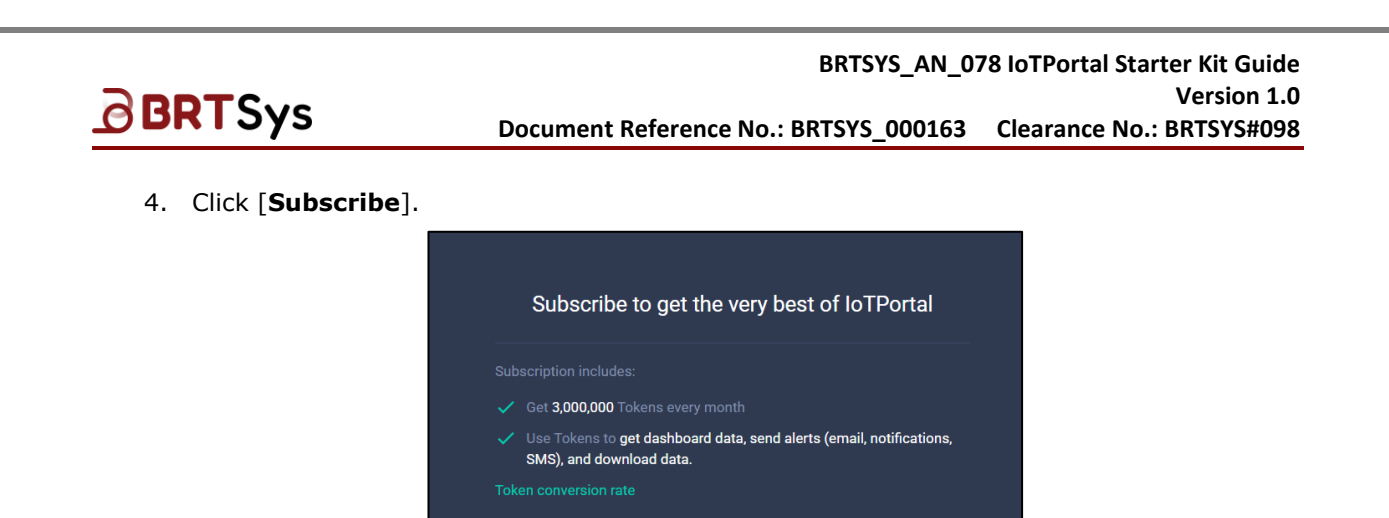

5. Enter your Customer ID and PRN information. Contact <u>sales@brtsys.com</u> if you have not received them. Click [**VERIFY**].

Subscribe

3,000,000 Tokens every month • Recurring billing • Cancel anytime

| Customer Deta                   | ails       |     |               |        |  |  |  |
|---------------------------------|------------|-----|---------------|--------|--|--|--|
| Subscription / Customer Details |            |     |               |        |  |  |  |
|                                 |            |     |               |        |  |  |  |
|                                 |            |     |               |        |  |  |  |
|                                 |            |     |               |        |  |  |  |
| Customer ID                     | SYS-000012 | PRN | BRTSYS00014-4 | VERIFY |  |  |  |
|                                 |            |     |               |        |  |  |  |

6. Once details are verified, click on [NEXT] to continue.

| Customer Deta<br>Subscription / Cus | <b>tils</b><br>tomer Details         |     |               |        |            |                                                                                                    | Succes X<br>Customer ID and PRN are verified. |  |
|-------------------------------------|--------------------------------------|-----|---------------|--------|------------|----------------------------------------------------------------------------------------------------|-----------------------------------------------|--|
| Enter your C                        | er ID and PRN<br>ustomer ID and PRN. |     |               |        |            | Your Subscription                                                                                                    |                                               |  |
| Customer ID                         | SYS-000012                           | PRN | BRTSYS00014-4 | VERIFY | 🥏 Verified | Subscription Type:                                                                                                    | Prepaid Subscription                          |  |
|                                     |                                      |     |               |        |            | Payment Status:                                                                                                    | Already Paid                                  |  |
|                                     |                                      |     |               |        |            | Subscription Period:                                                                                                    | 16 Jun 2024 - 15 Sep 2024 (3 Months)          |  |
|                                     |                                      |     |               |        |            | Your subscription starts on 16 Jan 2024 (today) and is prepaid for a<br>period of 3 motions, entring on 15 e89 2025. You will not be billed during<br>the period. The subscription will need to be renewed at the end of the<br>prepaid period unless cancelled. |                                               |  |
|                                     |                                      |     |               |        |            | NEXT                                                                                                    |                                               |  |

7. Subscription details are displayed. Go through the *Terms of Service* (by clicking on the link) and accept it by clicking on the check box. To continue click on [**CONFIRM SUBSCRIPTION**].

| Edit Your S | ubscription                                                                        |                                                                                                    |
|-------------|------------------------------------------------------------------------------------|----------------------------------------------------------------------------------------------------|
| Subsc       | ription Type:                                                                      | Prepaid Subscription                                                                                                    |
| Payme       | ent Status:                                                                        | Already Paid                                                                                                    |
| Subscr      | ription Period: 1                                                                  | 6 Jun 2024 - 15 Sep 2024 (3 Months)                                                                                                    |
|             |                                                                                    |                                                                                                    |
|             | agree to the <u>Terms of S</u>                                                     |                                                                                                    |
|             | CONFI                                                                              | M SUBSCRIPTION                                                                                                    |
|             |                                                                                    |                                                                                                    |
|             | Edit Your S<br>Subsc<br>Payme<br>Subsc<br>Vour su<br>period<br>this per<br>prepaid | Edit Your Subscription<br>Subscription Type:<br>Payment Status:<br>Subscription Period: 1<br>Your subscription starts on 16.<br>period of 3 months, ending on 1<br>this period. The subscription with<br>prepaid period unless cancelled<br>I agree to the <u>Terms of Sec</u> |

Product Page Document Feedback

Copyright © BRT Systems Pte Ltd

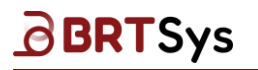

8. Subscription details are displayed.

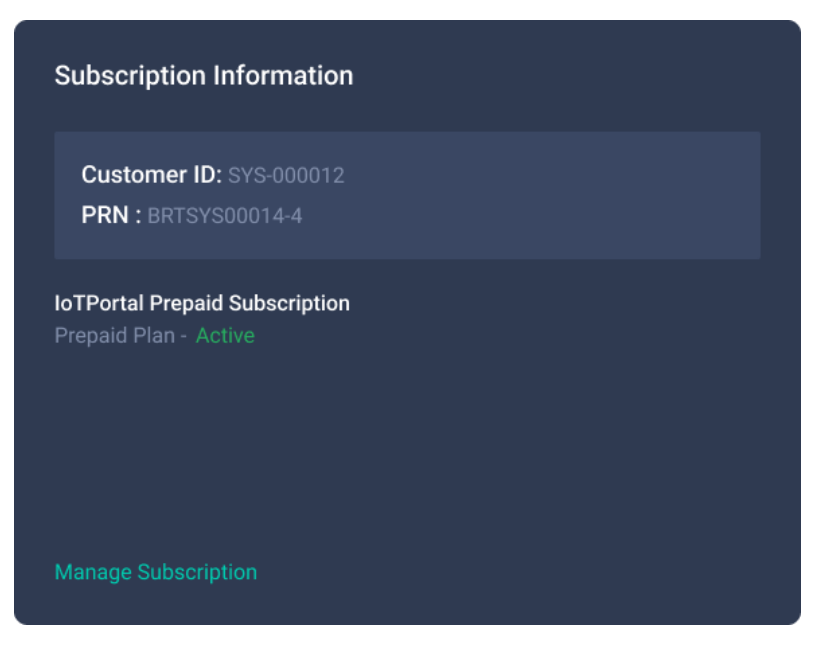

### 8. Your IoTPortal Setup is Ready: What's Next?

**Congratulations!** You have reached the end of this guide. You may start exploring the various services of the IoTPortal, e.g. invite other members to your organisation, creating your first dashboard, setting up an alert, creating an automation, or offloading data from the IoTPortal.

For the complete User Guide to IoTPortal, refer to BRTSYS\_AN\_033\_IoTPortal-User-Guide---Portal-Web-Application-WMC at <u>Website link</u>.

If you have been unable to complete any of the foregoing steps, please contact us immediately at <a href="mailto:support@brtsys.com">support@brtsys.com</a>.

For feedback on this document click the Document Feedback link below.

System and equipment manufacturers and designers are responsible to ensure that their systems, and any BRT Systems Pte Ltd (BRTSys) devices incorporated in their systems, meet all applicable safety, regulatory and system-level performance requirements. All application-related information in this document (including application descriptions, suggested BRT Systems devices, and other materials) is provided for reference only. While BRT Systems has taken care to assure it is accurate, this information is subject to customer confirmation, and BRT Systems disclaims all liability for system designs and for any applications assistance provided by BRT Systems. Use of BRT Systems devices in life support and/or safety applications is entirely at the user's risk, and the user agrees to defend, indemnify, and hold harmless BRT Systems from any and all damages, claims, suits, or expense resulting from such use. This document is subject to change without notice. No freedom to use patents or other intellectual property rights is implied by the publication of this document. Neither the whole nor any part of the information contained in, or the product described in this document, may be adapted, or reproduced in any material or electronic form without the prior written consent of the copyright holder. BRT Systems Pte Ltd, 1 Tai Seng Avenue, Tower A, #03-01, Singapore 536464. Singapore Registered Company Number: 202220043R.

Product Page Document Feedback

# BRTSys

### **Revision History**

| Document Title         | : | BRTSYS_AN_078 IoTPortal Starter Kit Guide |
|------------------------|---|-------------------------------------------|
| Document Reference No. | : | BRTSYS_000163                             |
| Clearance No.          | : | BRTSYS#098                                |
| Product Page           | : | https://brtsys.com/iotportal/             |
| Document Feedback      | : | Send Feedback                             |

| Revision | Changes         | Date       |  |  |
|----------|-----------------|------------|--|--|
| 1.0      | Initial Release | 14-02-2025 |  |  |